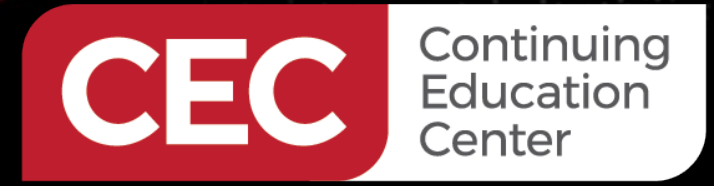

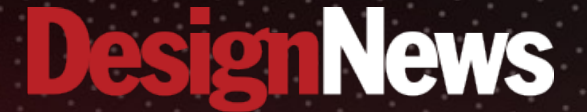

#### Developing Machine-Learning Applications on the Raspberry Pi Pico

# DAY 3 : Collecting Sensor Data Using Edge Impulse

Sponsored by

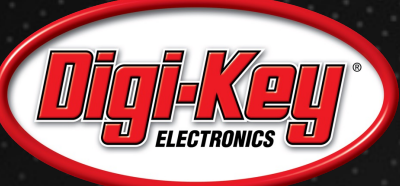

11111111

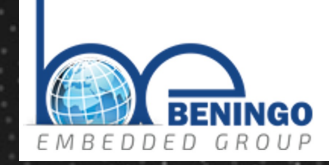

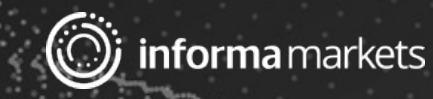

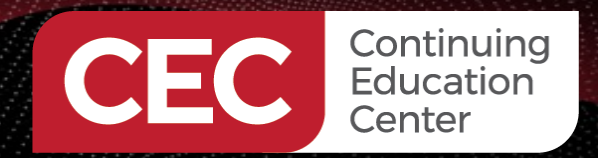

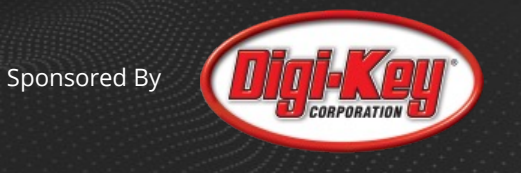

### Webinar Logistics

- Turn on your system sound to hear the streaming presentation.
- If you have technical problems, click "Help" or submit a question asking for assistance.
- Participate in 'Group Chat' by maximizing the chat widget in your dock.
- Submit questions for the lecturer using the Q&A widget. They will follow-up after the lecture portion concludes.

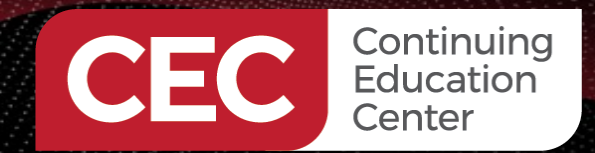

#### THE SPEAKER

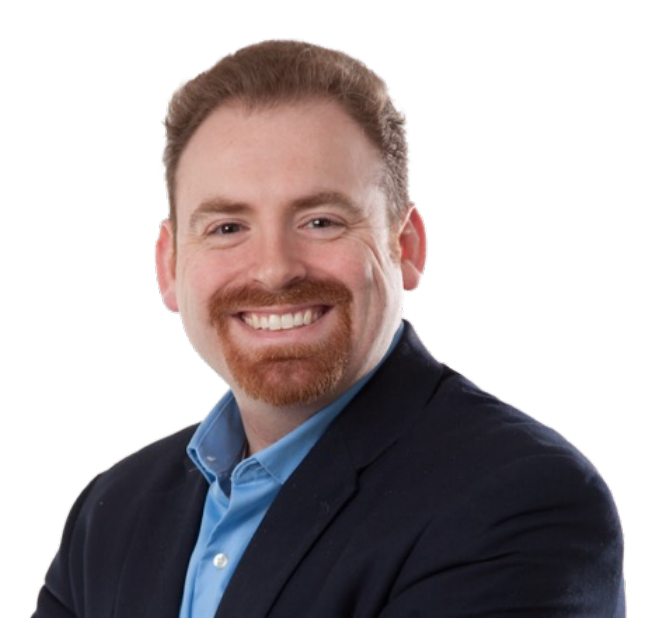

Jacob Beningo

Visit 'Lecturer Profile'

#### Beningo Embedded Group - President

Focus: Embedded Software Consulting

An independent consultant who specializes in the design of real-time, microcontroller based embedded software. He has published two books:

- <u>Reusable Firmware Development</u>
- MicroPython Projects
- Embedded Software Design (https://bit.ly/3PZCtNO)

Writes a weekly blog for DesignNews.com focused on embedded system design techniques and challenges.

Visit <u>www.beningo.com</u> to learn more ...

Visit 'Lecturer Profile' in your console for more details.

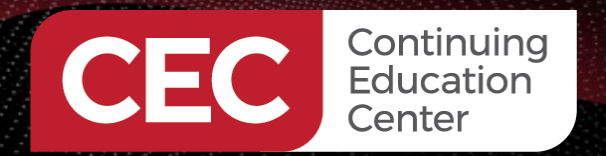

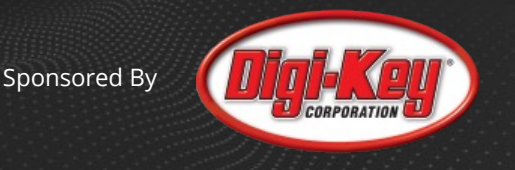

### **Course Sessions**

- Getting Started with the Raspberry Pi Pico and Machine Learning
- Machine-Learning Tools and Process Flow
- Collecting Sensor Data Using Edge Impulse
- Designing and Testing a Machine-Learning Model
- Deploying Machine-Learning Models and Next Steps

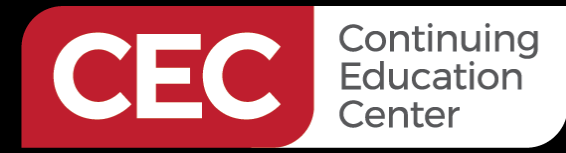

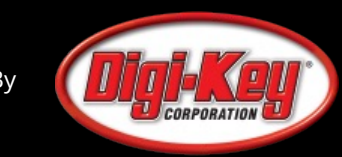

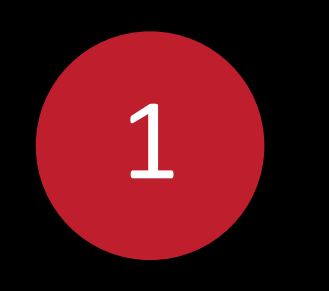

# Raspberry Pi Pico Board Setup

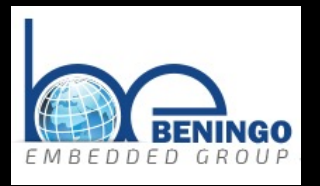

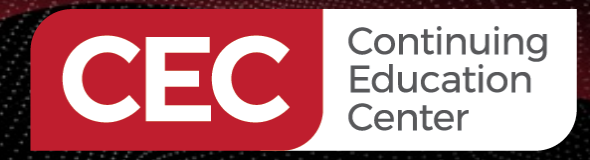

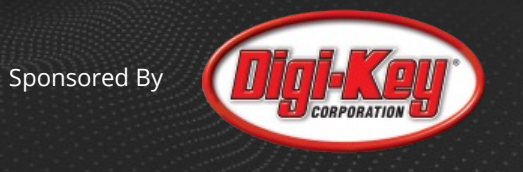

# Do you plan on following along while we set up the board?

- Yes
- No

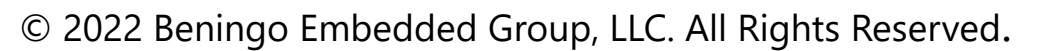

Edge Impulse was designed for software developers, engineers and domain experts to solve real problems using machine learning on edge devices without a PhD in machine learning.

www.edgeimpulse.com

### Edge Impulse

Continuing Education

Center

#### **EDGE IMPULSE**

Dashboard

- Device
- Data acquisition
- mpulse design
- Create impulse
- Spectral features
- Spectrogram
- NN Classifier
- Anomaly detection
- 2 Live classification
- Model testing

🔀 Retrain model

Versioning

Creating your first impulse (100% complete)

Acquire data

Every Machine Learning project starts with data. You can capture data from a development board or your phone, or import data you already collected.

LET'S COLLECT SOME DATA

Design an impulse

Teach the model to interpret previously unseen data, based on historical data. Use this to categorize new data, or to find anomalies in sensor readings.

★ GETTING STARTED: CONTINUOUS MOTION RECOGNITION

**GETTING STARTED: RESPONDING TO YOUR VOICE** 

**GETTING STARTED: ADDING SIGHT TO YOUR SENSORS** 

Deploy

Package the complete impulse up, from signal processing code to trained model, and deploy it on your device. This ensures that the impulse runs with low latency and without requiring a network connection.

7

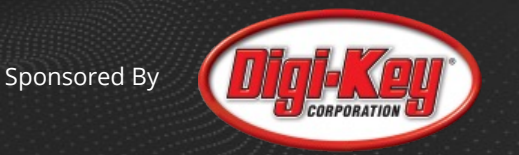

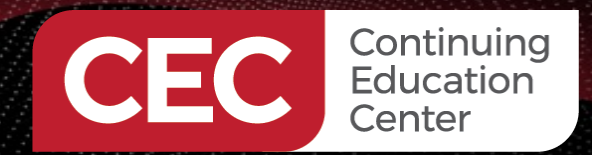

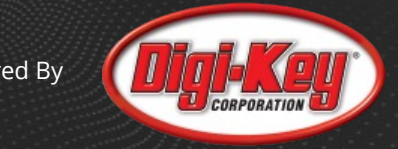

## Edge Impulse

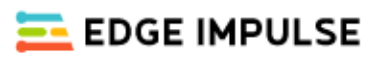

#### Sign up

| ▲ What should we call you?                                                    |  |  |  |
|-------------------------------------------------------------------------------|--|--|--|
| Pick a username                                                               |  |  |  |
| 🖂 Email                                                                       |  |  |  |
| Password                                                                      |  |  |  |
| I accept the Privacy Policy, Terms of Service,<br>and Responsible Al License. |  |  |  |
| Sign up                                                                       |  |  |  |
| Already have an account? Log in                                               |  |  |  |

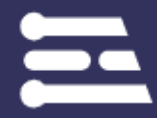

Start building embedded machine learning models today.

© 2021 EdgeImpulse Inc. All rights reserved

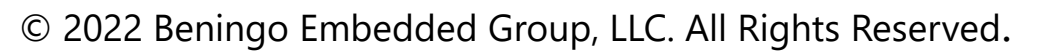

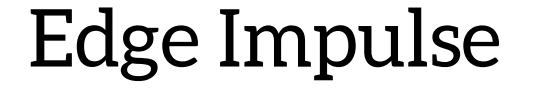

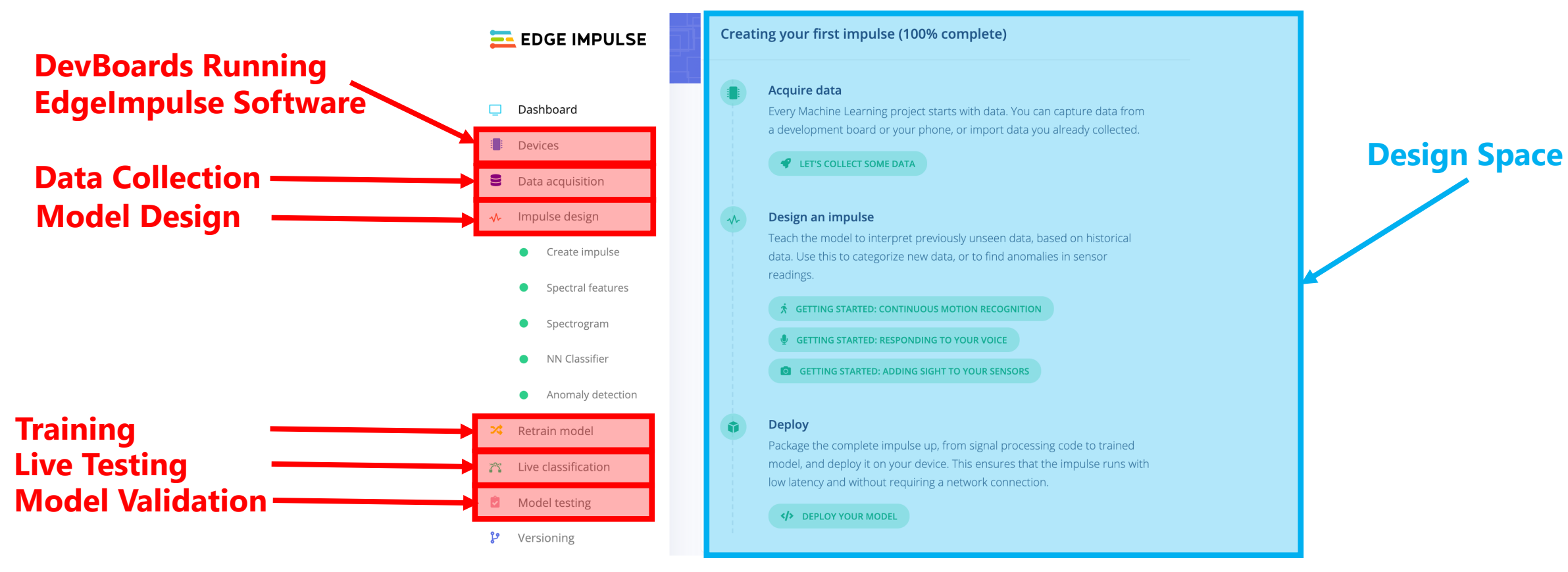

CEC Continuing Education Center

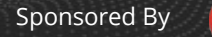

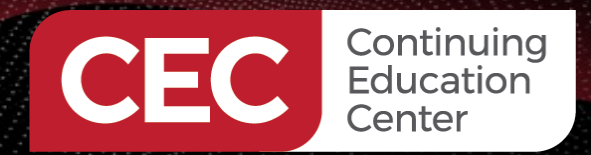

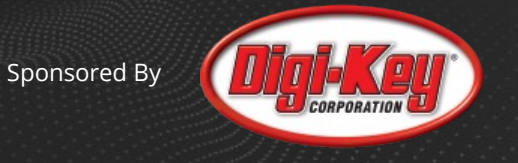

#### Edge Impulse – Board Setup

Visit <a href="https://docs.edgeimpulse.com/docs">https://docs.edgeimpulse.com/docs</a>

#### **Officially supported MCU targets**

- OpenMV Cam H7 Plus
- Silicon Labs xG24 Dev Kit
- Silicon Labs Thunderboard Sense 2
- Sony's Spresense
- ST B-L475E-IOT01A
- Synaptics Katana EVK
- Syntiant TinyML Board
- TI CC1352P Launchpad
- Raspberry Pi RP2040

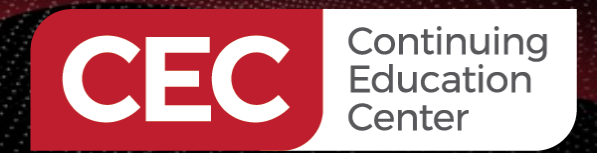

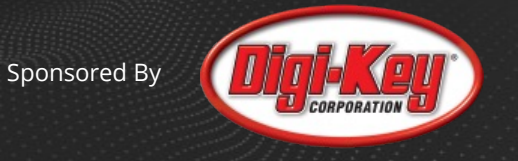

#### Edge Impulse – Board Setup

#### Installation - macOS and Windows

1. Install Python 3 on your host computer.

- 2. Install Node.js v14 or higher on your host computer.
  - For Windows users, install the **Additional Node.js tools** (called **Tools for Native Modules** on newer versions) when prompted.
- 3. Install the CLI tools via:

npm install -g edge-impulse-cli --force

You should now have the tools available in your PATH.

1. If you haven't already, create an edge impulse account. Many of our CLI tools require the user to log in to connect with the Edge Impulse Studio.

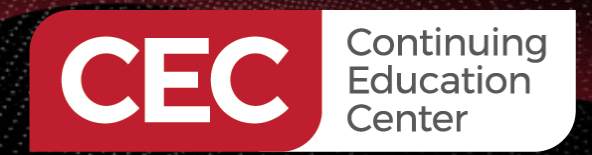

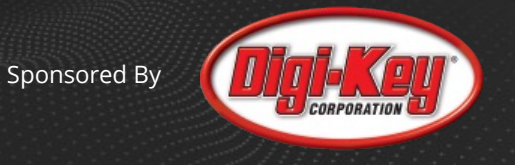

## Edge Impulse Board Setup

Download the Edge Impulse RP2040 Firmware at:

Power on the Pico while holding the bootsel pin

Unzip and drag the uf2 image to the mass storage device folder

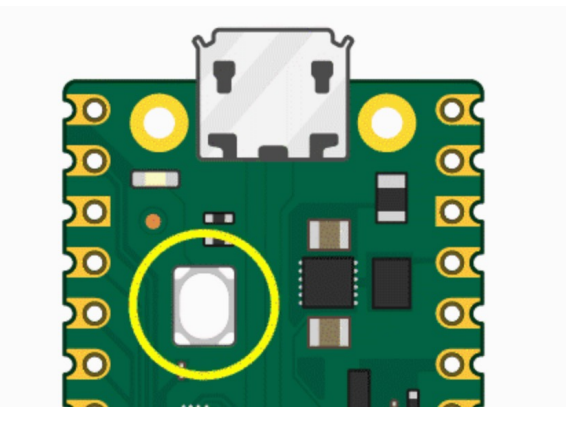

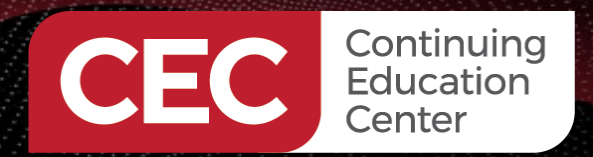

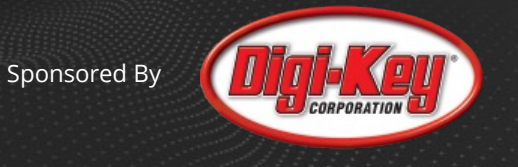

## Edge Impulse – Board Setup

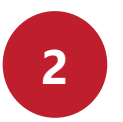

**Update Firmware** 

- The development board is mounted as a USB mass-storage device (like a USB flash 1) drive). Make sure you can see this drive.
- Download the latest Edge Impulse firmware from: 2)
  - https://cdn.edgeimpulse.com/firmware/pi-rp2040.zip (Warning! Will not be deployable!) ٠
  - https://github.com/edgeimpulse/firmware-pi-rp2040
- 3)
- Drag the ei\_rp2040\_firmware.uf2 file to the drive. Give the board a minute to finish updating the firmware. There is no need to power 4) cycle the board.

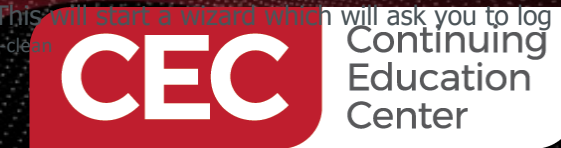

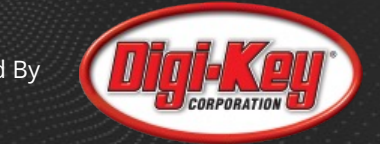

### Edge Impulse – Board Setup

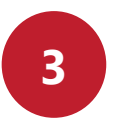

Setting keys and WiFi credentials

From a command prompt or terminal, run:

\$ edge-impulse-daemon

| $\bullet  \bigcirc  \bigcirc  \bigcirc  \bigcirc  \bigcirc  \bigcirc  \bigcirc  \bigcirc  \bigcirc  $                                                                                                    | beningo – node /usr/local/bin/edge-impulse-daen                                                                                             | non — 11 | 19×23  |    |
|----------------------------------------------------------------------------------------------------|----------------------------------------------------------------------------------------------------|----------|--------|----|
| beningo@Jacobs-MacBook-Pro ~<br>Edge Impulse serial daemon v1<br>Endpoints:                                                                                                    | % edge-impulse-daemon<br>.16.0                                                                                                    |          |        |    |
| Websocket: wss://remote-m<br>API: https://studio<br>Ingestion: https://ingest                                                                                                    | gmt.edgeimpulse.com<br>.edgeimpulse.com<br>ion.edgeimpulse.com                                                                              |          |        |    |
| [SER] Connecting to /dev/tty.<br>[SER] Serial is connected, tr<br>[SER] Retrieved configuration<br>[SER] Device is running AT co                                                                                                   | usbmodem2141401<br>ying to read config<br>mmand version 1.6.0                                                                               |          |        |    |
| Setting upload host in device<br>Configuring remote management<br>Configuring API key in device<br>Configuring HMAC key in devic<br>[SER] Device is not connected<br>[WS ] Connecting to wss://rem<br>[WS ] Connected to wss://rem | <pre> OK settings OK OK e OK to remote management API, will use daemon ote-mgmt.edgeimpulse.com te-mgmt.edgeimpulse.com</pre>               |          |        |    |
| ? What name do you want to gi<br>[WS ] Device "PicoBoard" is n<br>[WS ] Go to https://studio.ed                                                                                                    | <mark>ve this device?</mark> PicoBoard<br>ow connected to project "Beningo-project-1"<br>geimpulse.com/studio/25637/acquisition/training to | b build  | your m | na |

This will start a wizard which will ask you to log in, choose an Edge Impulse project, and set up your WiFi network. If you want to switch projects run the command with --clean.

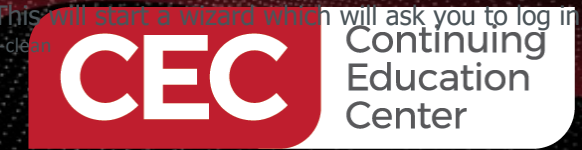

#### Edge Impulse – Board Setup

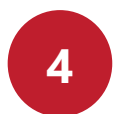

Verify that the device is connected

| Your devices                                            |                                         |                               |                                       |        |                       | + Connect a new dev | /ice   |
|---------------------------------------------------------|-----------------------------------------|-------------------------------|---------------------------------------|--------|-----------------------|---------------------|--------|
| These are devices that are connected to the Edge Impuls | se remote management API, or have poste | ed data to the ingestion SDK. |                                       |        |                       |                     |        |
| NAME                                                    | ID                                      | ТҮРЕ                          | SENSORS                               | REMOTE | LAST SEEN             |                     |        |
| PicoBoard                                               | 45:36:31:33:38:39                       | RASPBERRY_PI_RP2040           | Ultrasonic ranger, ADC sensor, Ultr   | •      | Today, 11:52:00       |                     | 000    |
| C4:7F:51:03:EC:54                                       | C4:7F:51:03:EC:54                       | DISCO_L475VG_IOT01A           | Built-in accelerometer, Built-in micr | •      | Apr 24 2021, 21:31:01 |                     | 0<br>0 |

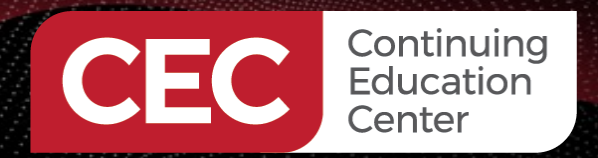

#### Edge Impulse - Project Creation

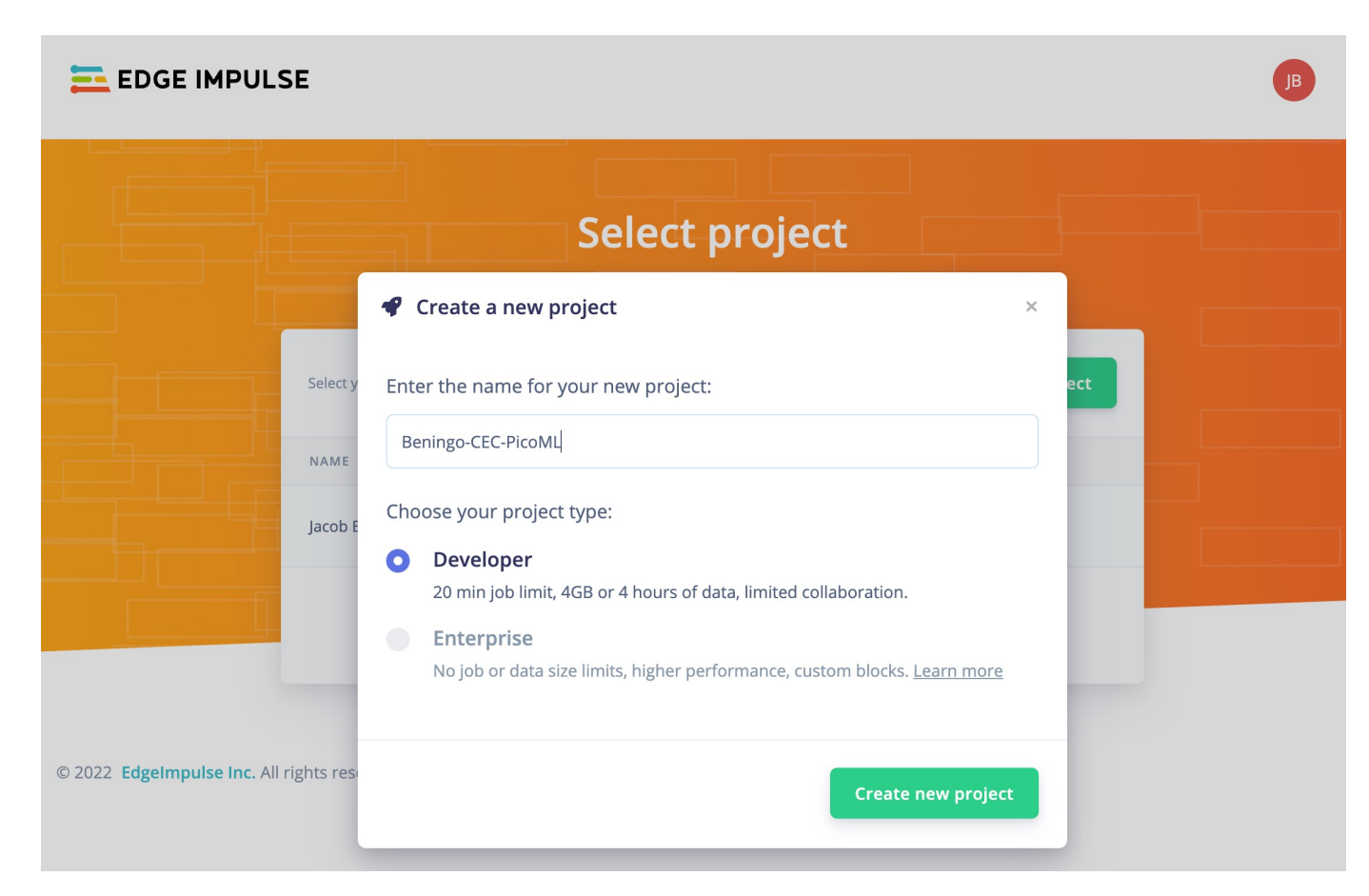

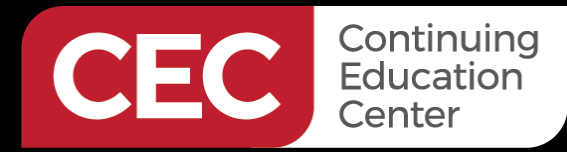

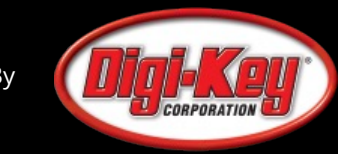

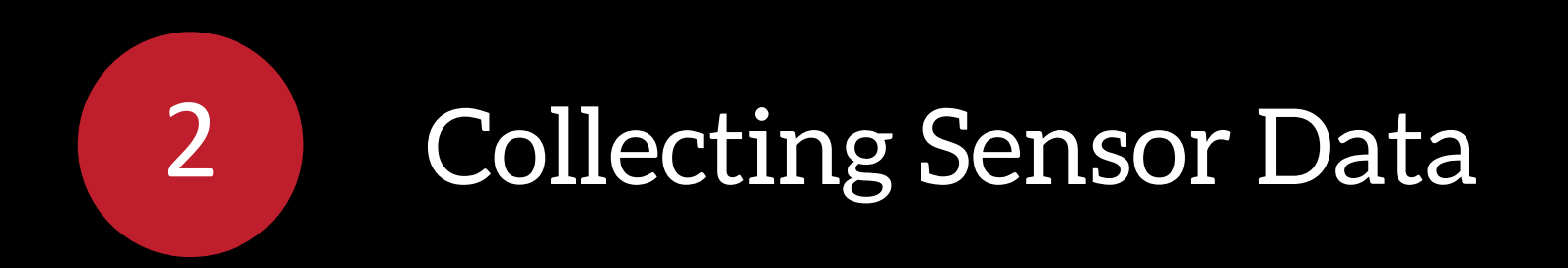

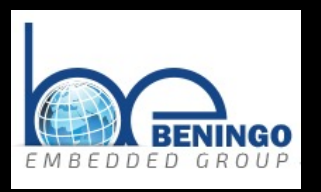

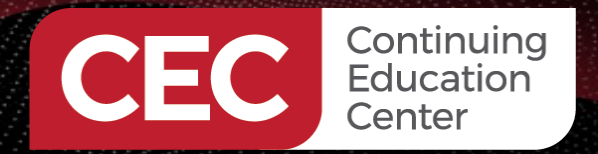

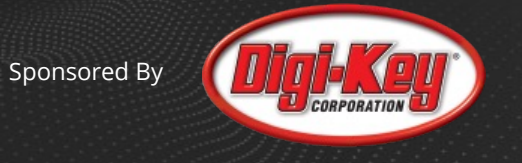

### Example Application – Gesture Classification

Label 1 – Up and Down

#### Label 2 – Wave

#### Label 3 – Circle

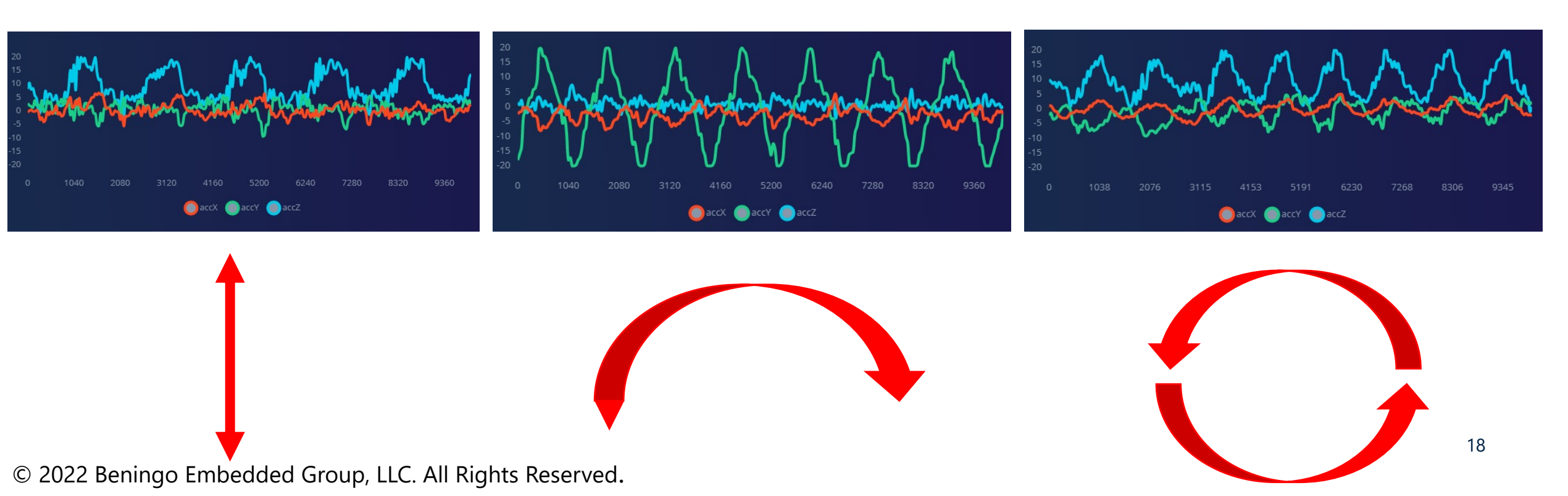

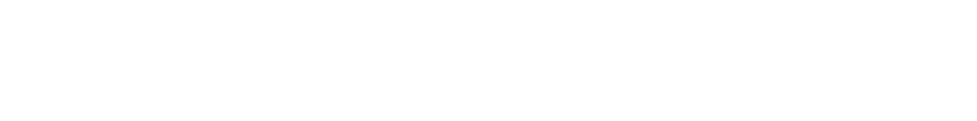

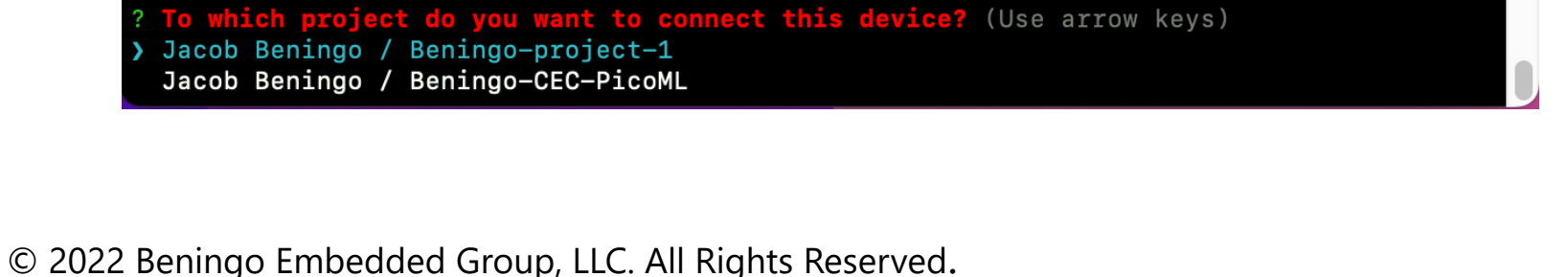

beningo - node /usr/local/bin/edge-impulse-daemon --clean - 88×19

What is your user name or e-mail address (edgeimpulse.com)? jacob@beningo.com

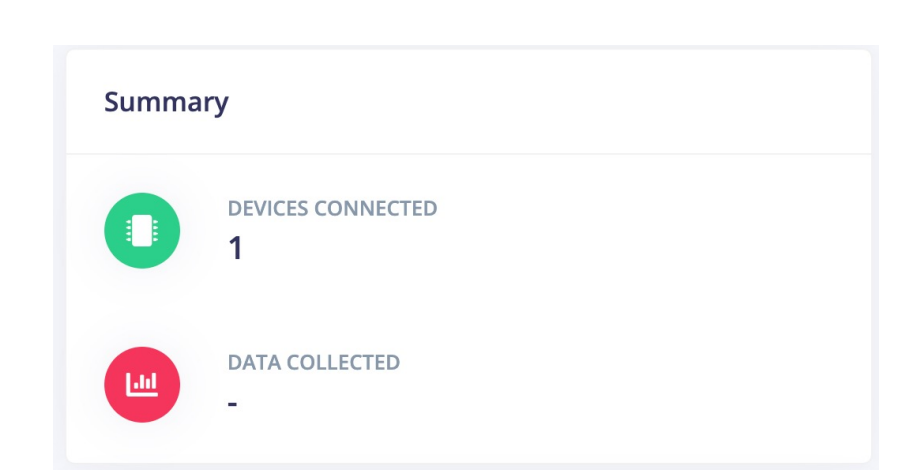

#### Connect the Pico to our Project

beningo@Jacobs-MacBook-Pro ~ % edge-impulse-daemon --clean

https://studio.edgeimpulse.com

Websocket: wss://remote-mgmt.edgeimpulse.com

Ingestion: https://ingestion.edgeimpulse.com

[SER] Serial is connected, trying to read config...

[SER] Device is running AT command version 1.6.0

[SER] Connecting to /dev/tty.usbmodem2141401

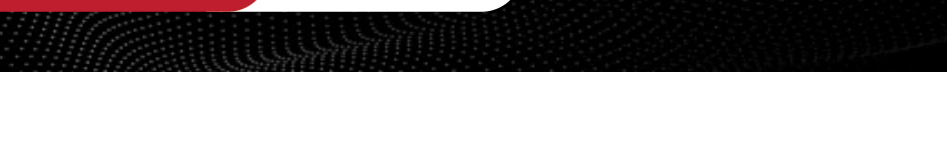

Continuing Education

Center

Edge Impulse serial daemon v1.16.0

What is your password? [hidden]

[SER] Clearing configuration SER] Clearing configuration OK

[SER] Retrieved configuration

Endpoints:

API:

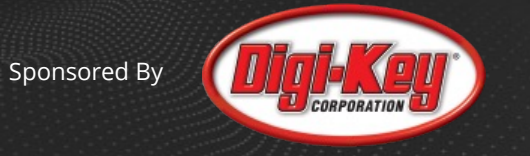

19

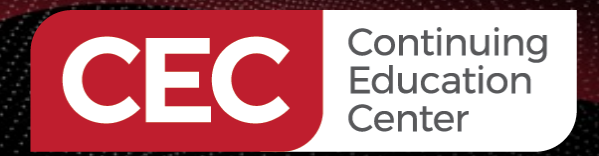

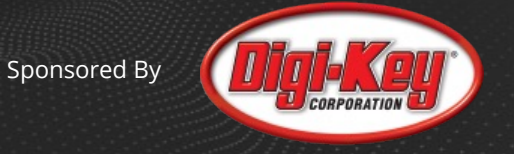

## Connect the LSM6DS3 Accelerometer

- 3-axis accelerometer
- 3-axis gyroscope
- Connects to I2C1

| Parameter                             | Value                                                                                |
|---------------------------------------|--------------------------------------------------------------------------------------|
| Analog supply voltage:                | 5V/3.3V(DC)                                                                          |
| Power consumption:                    | 0.9 mA in combo normal mode and 1.25 mA in combo high-performance mode up to 1.6 kHz |
| Linear acceleration measurement range | ±2/±4/±8/±16 g full scale (typical value)                                            |
| Angular rate measurement range        | ±125, ±245, ±500, ±1000, ±2000 dps(typical value)                                    |
| Linear acceleration sensitivity       | 0.061(FS = ±2), 0.122(FS = ±4), 0.244(FS = ±8), 0.488(FS = ±16) mg/LSB               |
| Angular rate sensitivity              | 4.375(FS = ±125), 8.75(FS = ±245), 17.50(FS = ±500), 35(FS = ±1000), 70(FS = ±2000)  |

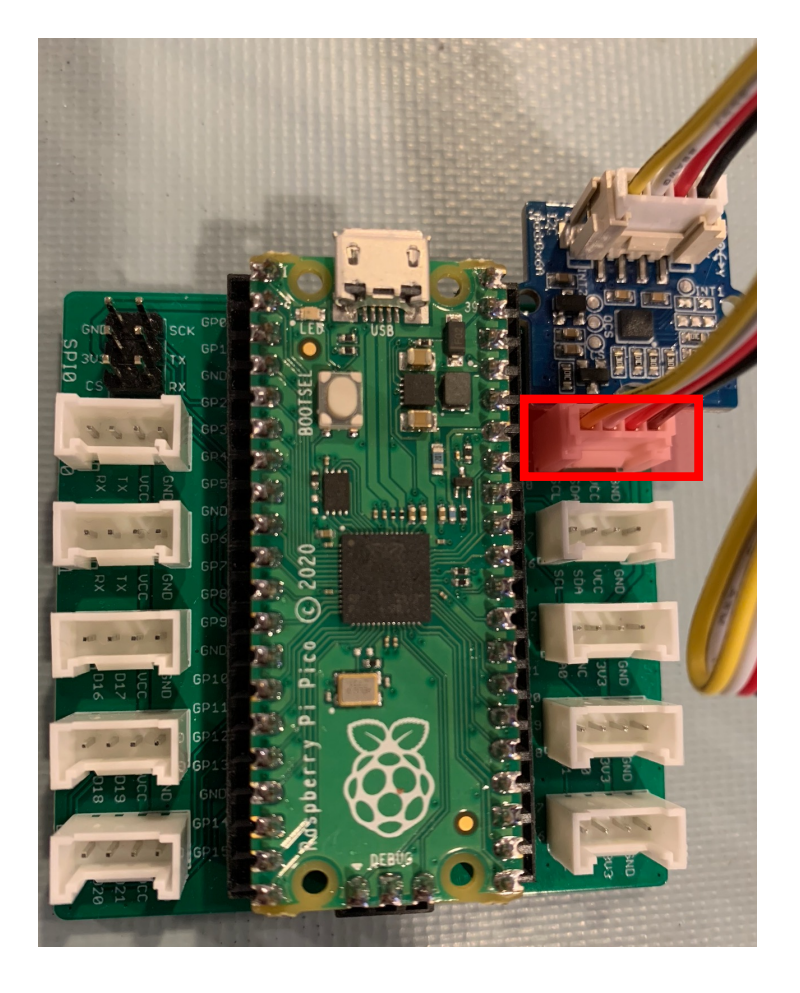

 $\ensuremath{\mathbb{C}}$  2022 Beningo Embedded Group, LLC. All Rights Reserved.

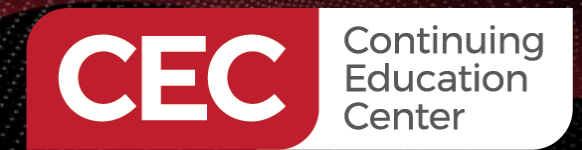

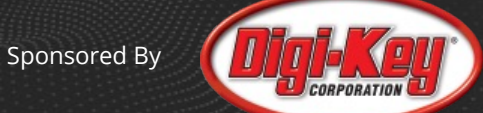

×

## Capturing and Labeling Data

#### Creating your first impulse (0% complete)

#### Acquire data

Every Machine Learning project starts with data. You can capture data from a development board or your phone, or import data you already collected.

#### LET'S COLLECT SOME DATA

#### Collect data

You can collect data from development boards, from your own devices, or by uploading an existing dataset.

|   | Connect a fully supported development board                                                                                                    |                    |
|---|----------------------------------------------------------------------------------------------------|--------------------|
|   | Get started with real hardware from a wide range of silicon vendors - fully supported by Edge Impulse.                                                     | Browse dev boards  |
|   | <b>Use your mobile phone</b><br>Use your mobile phone to capture movement, audio or images, and even run<br>your trained model locally. No app required.   | Show QR code       |
|   | <b>Use your computer</b><br>Capture audio or images from your webcam or microphone, or from an<br>external audio device.                                   | Collect data       |
| 7 | <b>Data from any device with the data forwarder</b><br>Capture data from any device or development board over a serial connection,<br>in 10 lines of code. | Show docs          |
| 1 | <b>Upload data</b><br>Already have data? You can upload your existing datasets directly in WAV, JPG,<br>PNG, CBOR, CSV, JSON, MP4 or AVI format.           | Go to the uploader |
|   | <b>Integrate with your cloud</b><br>The enterprise version of Edge Impulse integrates directly with the data stored<br>in your cloud platform.             | Learn more         |

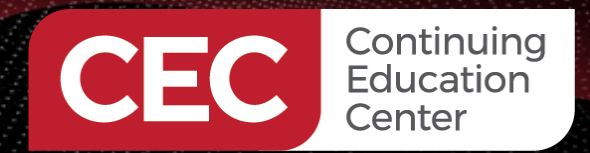

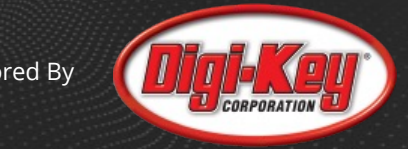

#### Capturing and Labeling Data

| 🔁 EDGE IMPULSE                                                  |                                                                                                    | Jacob Beningo / Beningo-CE       | EC-PicoML             | В                      |
|-----------------------------------------------------------------|----------------------------------------------------------------------------------------------------|----------------------------------|-----------------------|------------------------|
| <ul><li>Dashboard</li><li>Devices</li></ul>                     | Training data       Test data       Data explorer       Upload data       Export data         Image: Strain Strain Stra | load your existing datasets - Sh | iow options           | ×                      |
| <ul><li>Data sources</li><li>Data acquisition</li></ul>         | Collected data                                                                                                    | £                                | Record new data       | ← Connect using WebUSB |
| <ul> <li>Impulse design</li> <li>Create impulse</li> </ul>      | No data collected yet                                                                                                    |                                  | Device ⑦<br>PicoBoard | $\sim$                 |
| <ul><li>② EON Tuner</li><li>Contract Retrain model</li></ul>    | ✓ Let's collect some data                                                                                                    |                                  | Label                 | Sample length (ms.)    |
| <ul><li>Live classification</li><li>Model testing</li></ul>     |                                                                                                    |                                  | Label name Sensor     | 10000<br>Frequency     |
| <ul> <li>Performance calibration</li> <li>Versioning</li> </ul> |                                                                                                    |                                  | ADC sensor            | ~ 100Hz ~              |
| <ul> <li>Deployment</li> </ul>                                  |                                                                                                    |                                  |                       | Start sampling         |

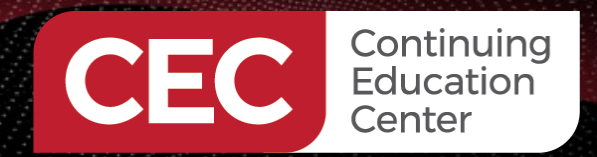

# Capturing and Labeling Data

#### Gestures

- Idle
- Up / Down
- Wave
- Circle
- Snake
- etc

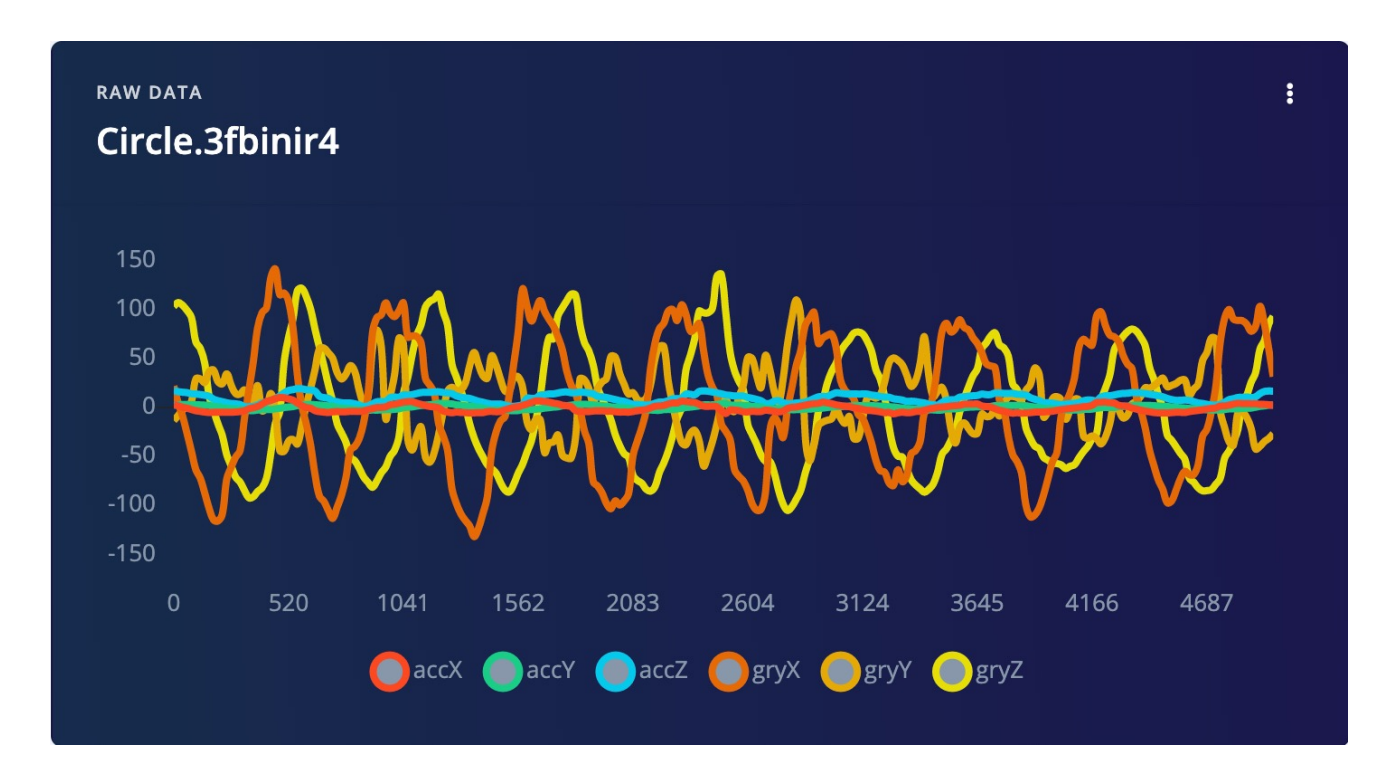

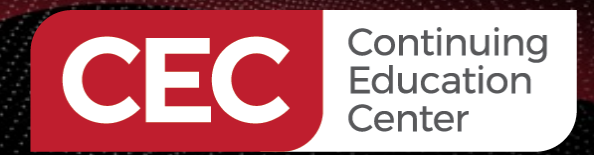

#### Capturing and Labeling Data

| Training data Test dat   | ta   Data explorer | Upload data Export data                  |   |
|--------------------------|--------------------|------------------------------------------|---|
| DATA COLLECTED<br>13m 1s |                    | TRAIN / TEST SPLIT<br><b>76% / 24%</b> ③ | 0 |
|                          |                    |                                          |   |
| Training data Test da    | ta   Data explorer | Upload data Export data                  |   |

 $\ensuremath{\mathbb{C}}$  2022 Beningo Embedded Group, LLC. All Rights Reserved.

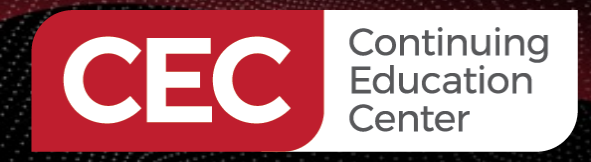

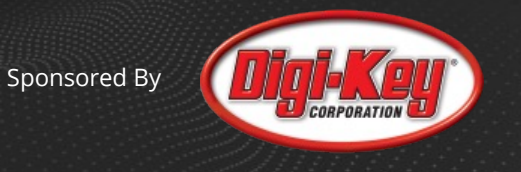

# Do you plan on collecting your own data so that you can train your own model during tomorrows class?

- Yes
- No
- undecided

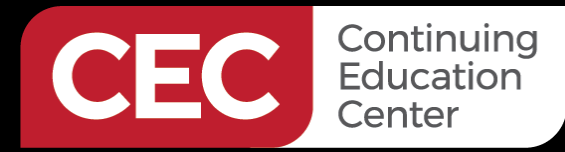

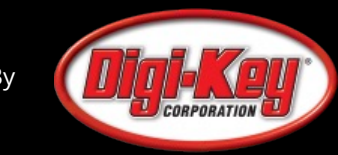

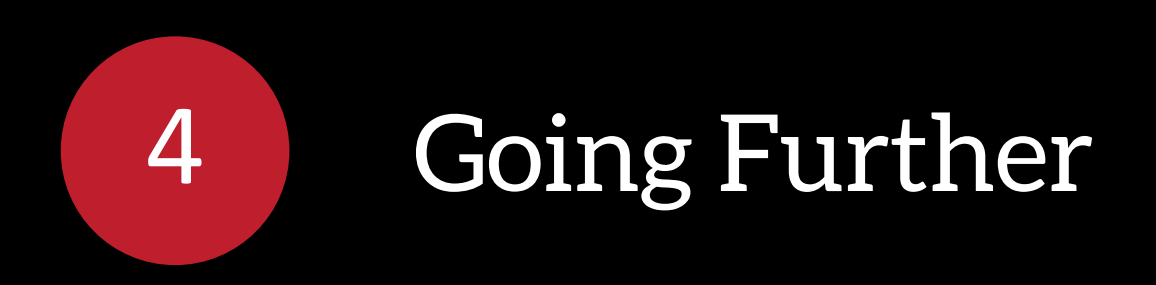

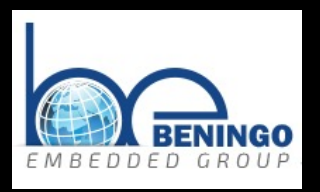

26

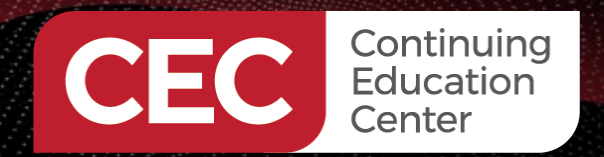

# Thank you for attending

Please consider the resources below:

- <u>www.beningo.com</u>
  - Blog, White Papers, Courses
  - Embedded Bytes Newsletter
    - <u>http://bit.ly/1BAHYXm</u>
  - Embedded Software Design
    - <u>https://bit.ly/3PZCtNO</u>

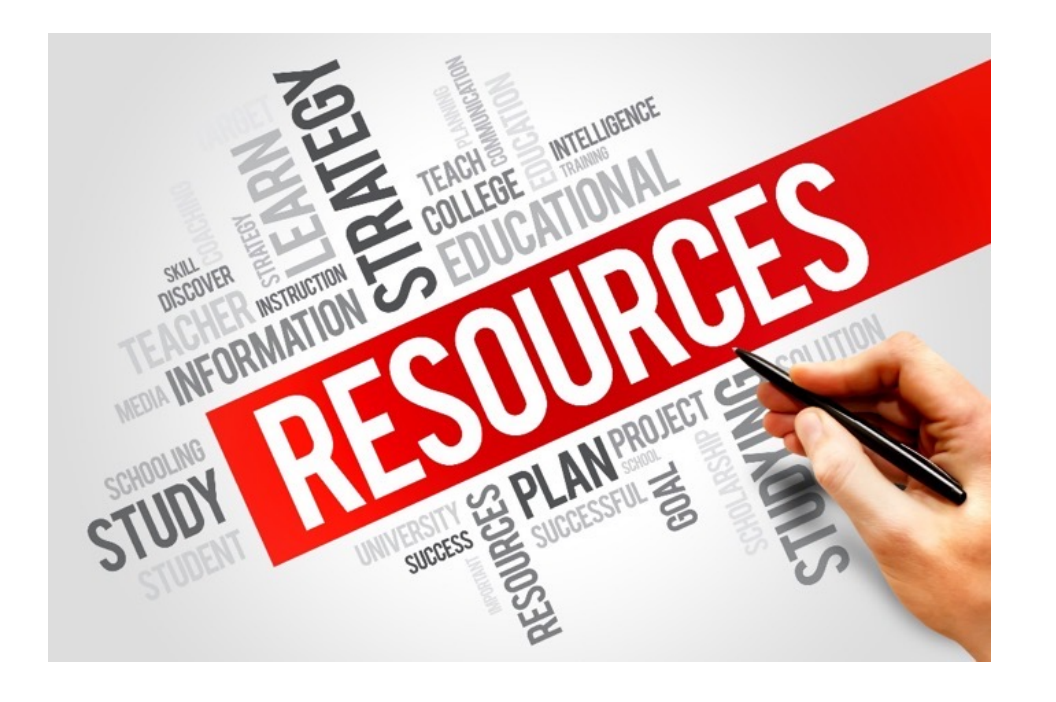

From <u>www.beningo.com</u> under

- Blog > CEC – Developing Machine-Learning Applications on the Raspberry Pi Pico

CEC Continuing Education Center

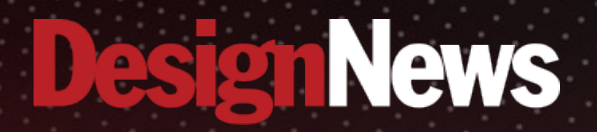

# Thank You

Sponsored by

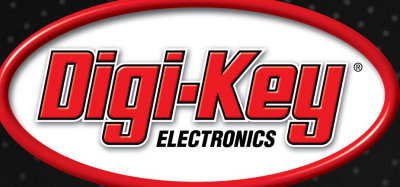

11111111

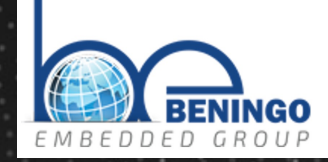

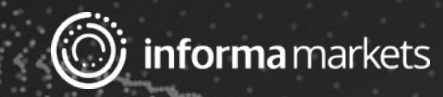